# 社区管理"小管家" 社区楼宇疫情防控微信小程序 (公众端) 使用说明

V3. 0

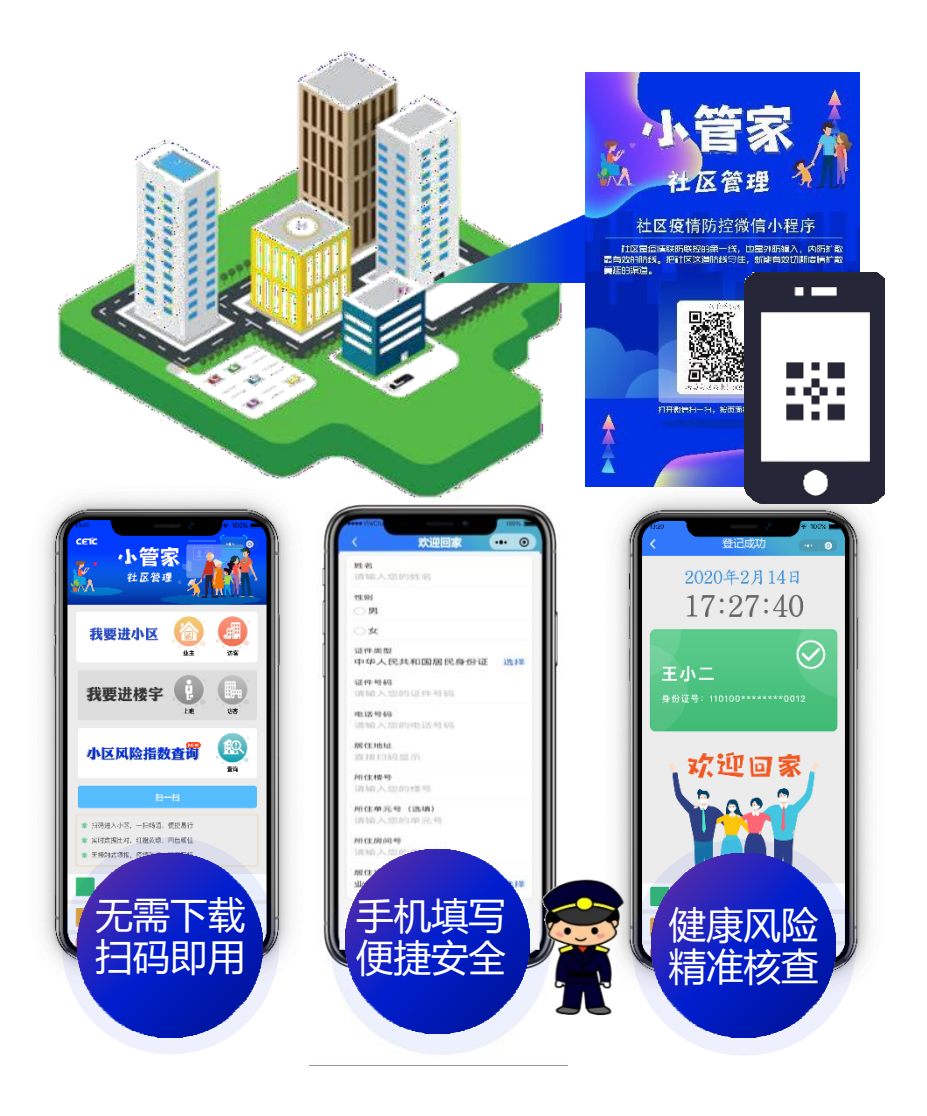

一、扫码进入

进入小区/楼宇,通行人员使用手机扫描张贴在场所门口的专用二维码,自动进入小程序首页。

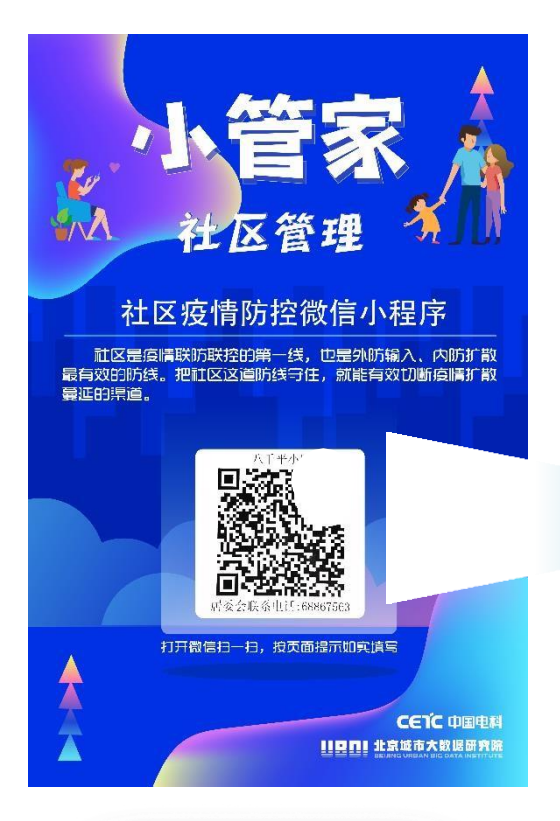

1、手机扫描场所门口二维码

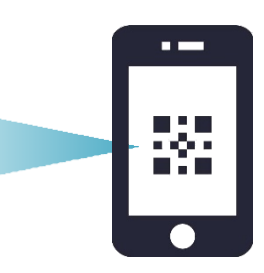

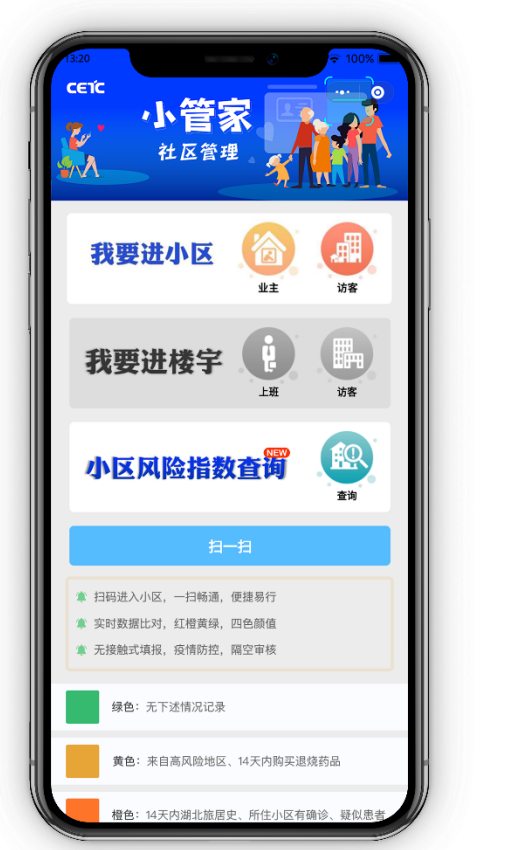

2、通行人员选择"我要进小区" 或"我要进楼宇"

二、首次使用填写登记基本信息

首次使用小管家,需要填写个人基本信息,如姓名、身份证号
(自动校验身份证号真实性)、联系电话、居住信息/上班单位。
个人基本信息只需填写一次,再次扫码自动匹配,无需再次填写。

小区

楼宇

| 13:20             |           | •••• 🗢 🖘 🖚 |
|-------------------|-----------|------------|
|                   |           | ••••••     |
| <b>姓名</b><br>请输入您 | 愿的姓名      |            |
| 作生名川              |           |            |
| ○男                |           |            |
| ○女                |           |            |
| 证件类型              |           |            |
| 中华人国              | 民共和国居民身份证 | 正选择        |
| 证件号码<br>请输入係      | 家的证件号码    |            |
| 电话号码              |           |            |
| 请输入您              | 恋的电话号码    |            |
| 居住地址              |           |            |
| 直接扫码              | 当显示       |            |
| 所住楼号<br>请输入您      | 愿的楼号      |            |
| 所住单元·             | 号(选填)     |            |
| 请输入您              | 怒的单元号     |            |
| 所住房间              | 号的它间是     |            |
| · 項刊 八花           | 26日)方旧亏   |            |
| 居住类别业主            |           | 选择         |
|                   |           |            |
|                   |           |            |
| 重                 | 置         | 是交         |
|                   |           |            |
| 我要:               | 进小区:业主    | -          |

### 三、访客

如果您是以访客身份进入小区,扫描二维码后,请点击"访客"选项,然后录入个人信息。

|       | 欢迎来访   | ••• • |
|-------|--------|-------|
| 来访原因  |        |       |
| 走亲访友  |        |       |
| 所访人姓名 | 名      |       |
| 请输入所  | 访人姓名   |       |
| 所访人电话 | 舌(选填)  |       |
| 请输入所  | 访人电话   |       |
| 所访人楼号 | 号      |       |
| 请输入您  | 的楼号    |       |
| 所访人单元 | 元号(选填) |       |
| 请输入您  | 的单元号   |       |
| 所访人房间 | 间号     |       |
| 请输入您  | 的房间号   |       |
|       | 确认登入   |       |
|       |        |       |
|       |        |       |

## 我要进小区:访客

## 我要进楼宇:访客

四、体登记体温

在您点击"业主"/"上班"/"访客"选项后(非首次), "小管家" 会自动弹出"登记体温"页码,需要您填写当日体温情况。

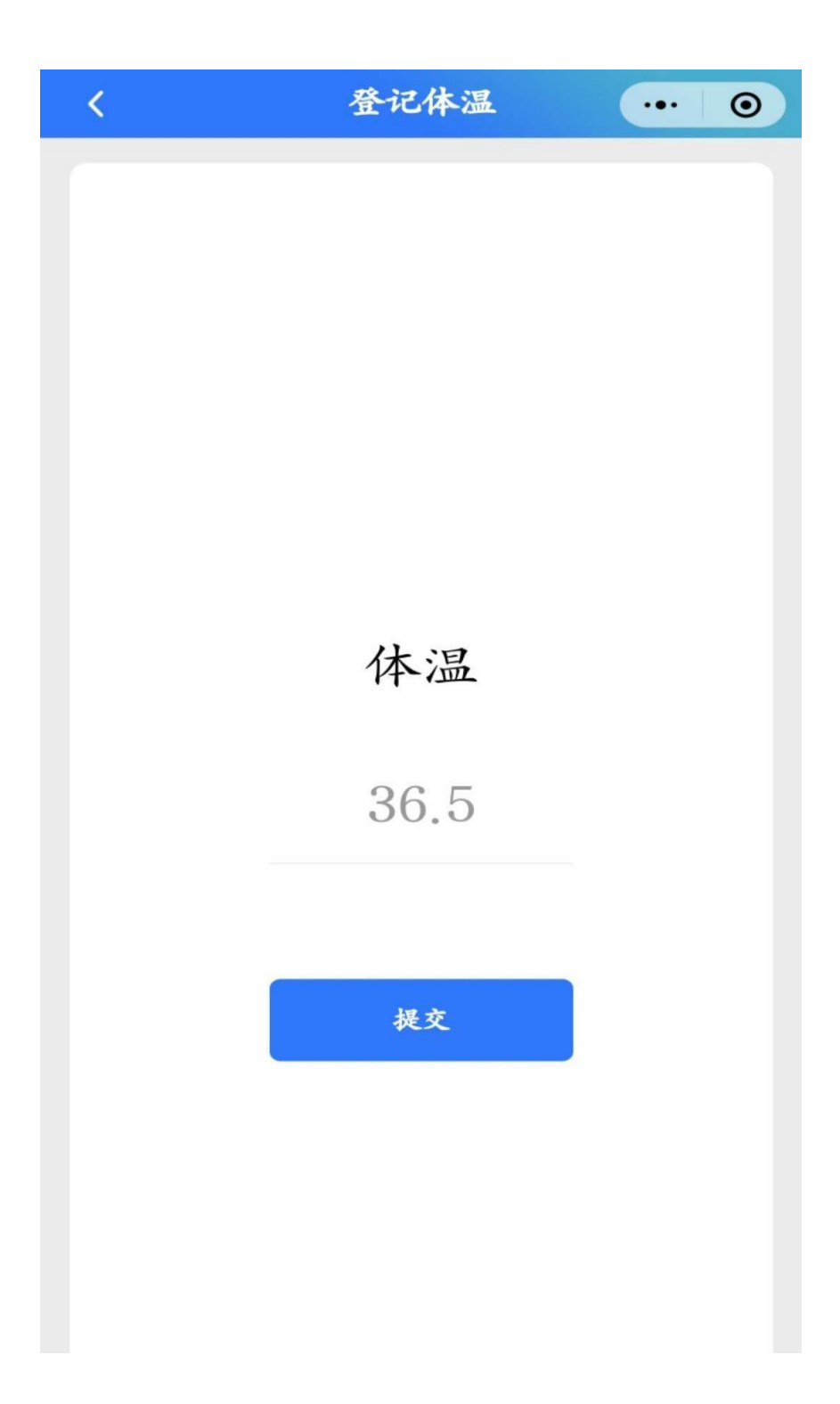

五、健康风险核验、生成四色颜值

系统会将通行人员基本信息与中国电科密切接触人员数据库后台进行比 对分析,加以人员登记体温状况,综合判断人员信息情况,并根据健康 风险生成绿、黄、橙、红四色颜值。

- 其中绿色表示通过健康风险检测。
- 黄色表示来自高风险地区、14天内购买退烧药品
- 橙色表示14天内湖北旅居史、所住小区有确诊、疑似患者。
- 红色表示密切接触者、发烧人群。

对于黄色、橙色和红色颜值,保安人员应当进行进一步的询问调查,采取必要的防控措施。

核查结果由相关服务给出,并非本小程序的判断结果,仅 供参考。

### 1. 绿色颜值

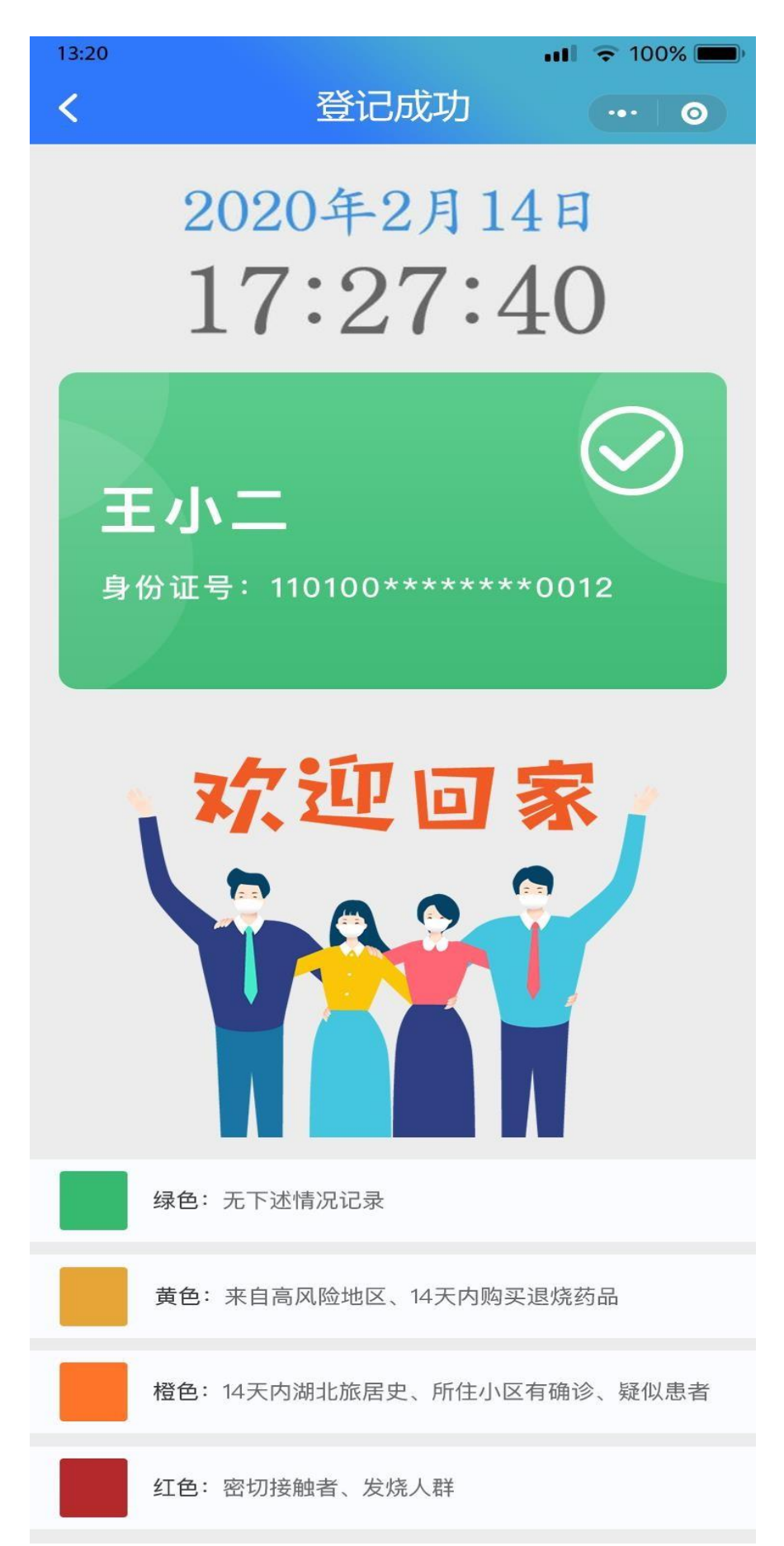

#### 2. 黄色颜值

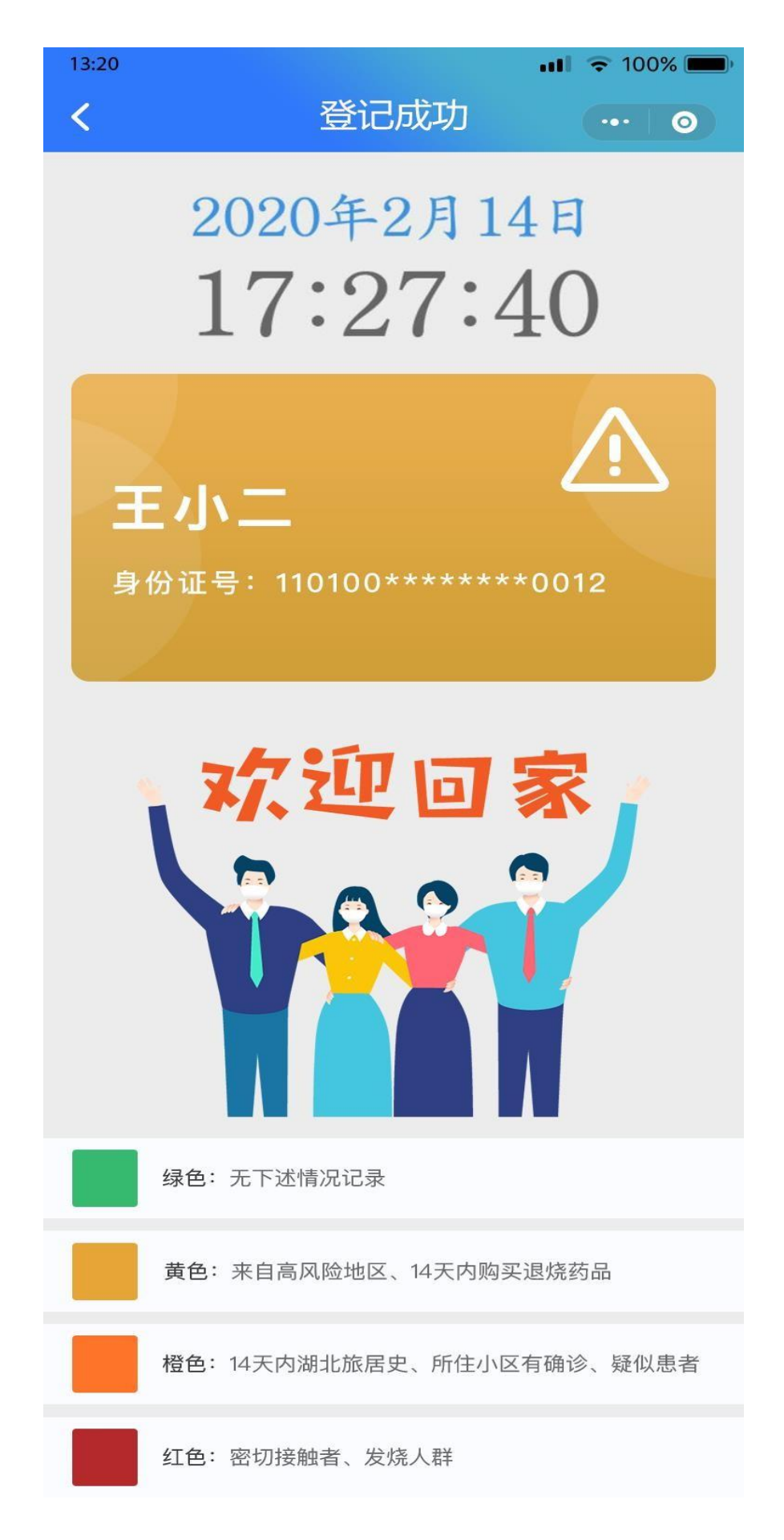

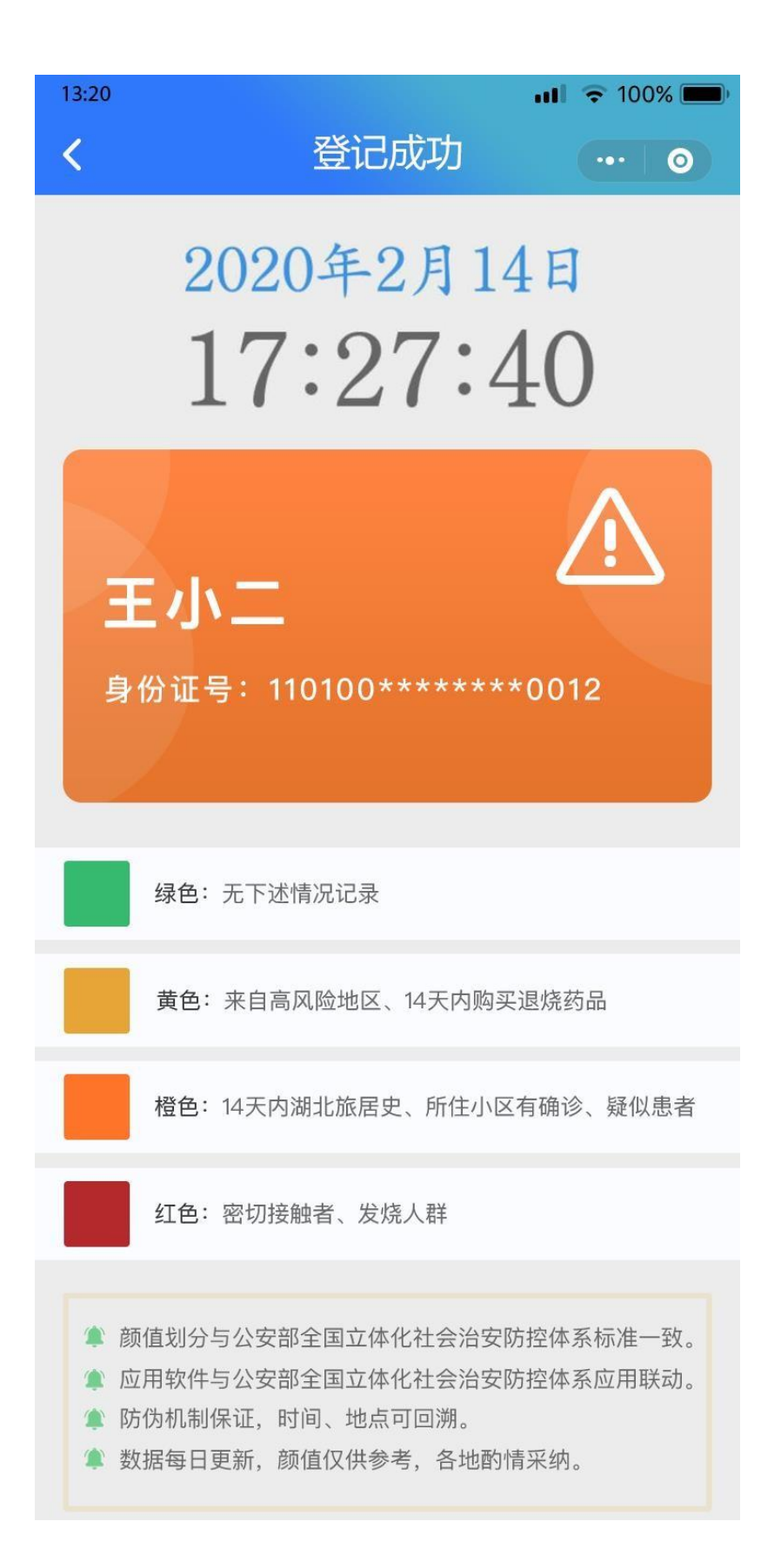

#### 4. 红色颜值

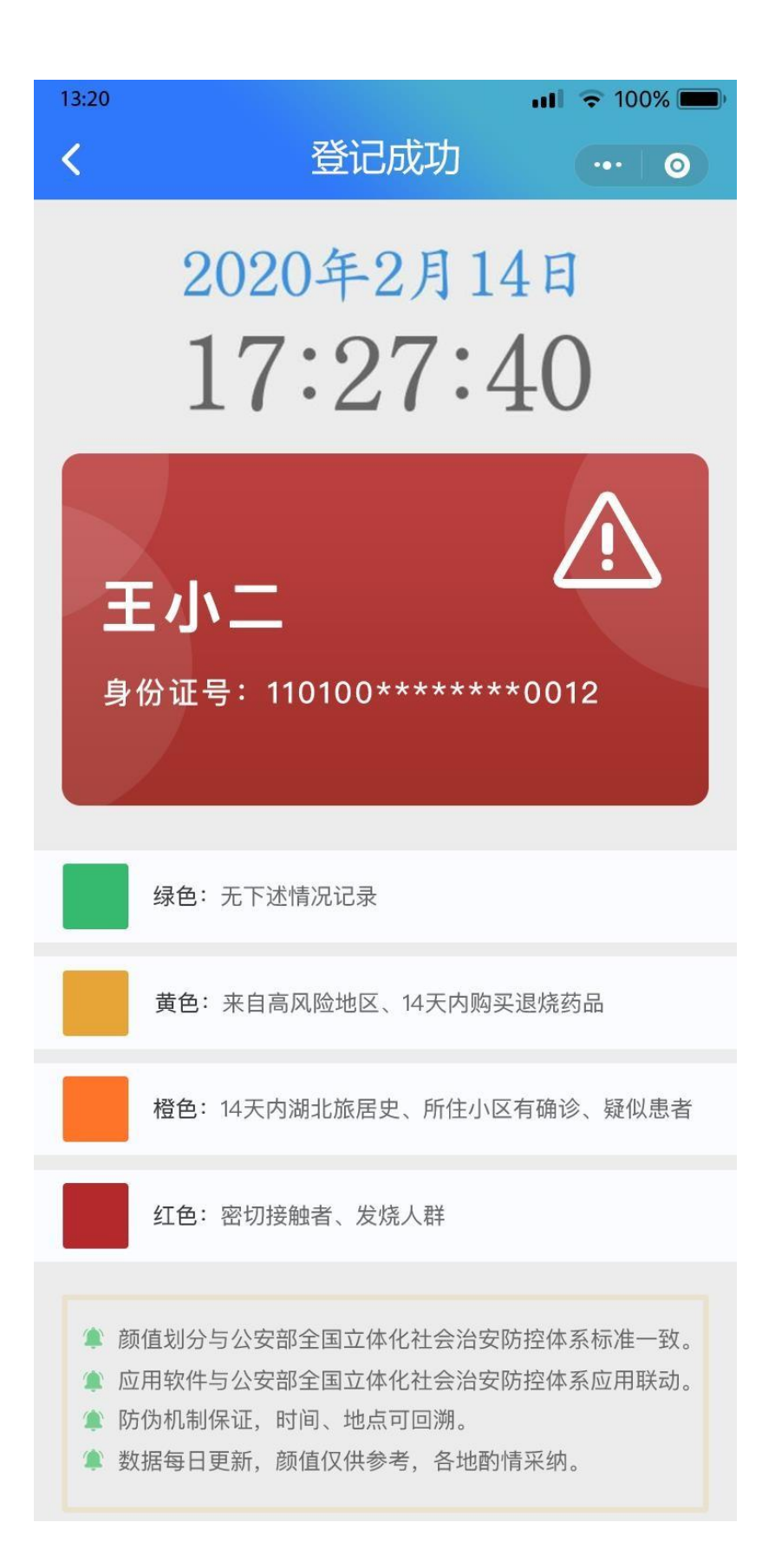

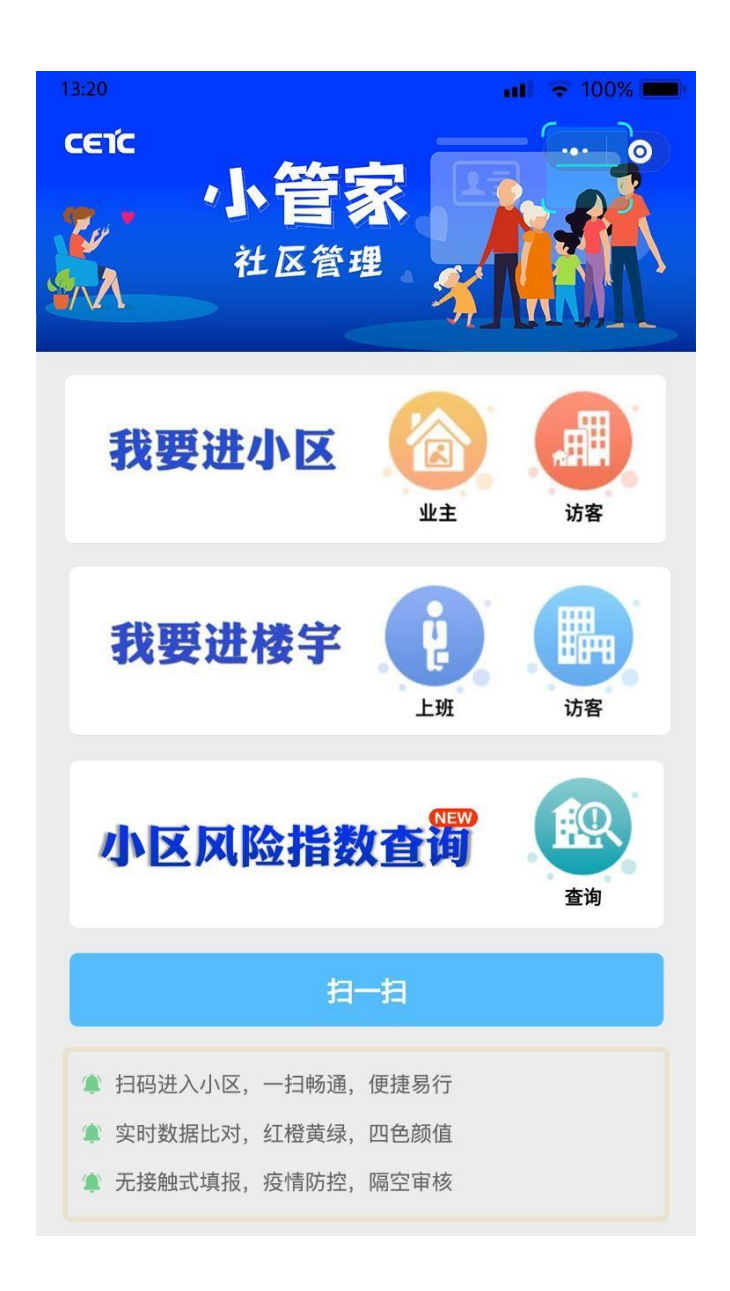

点击"查询"

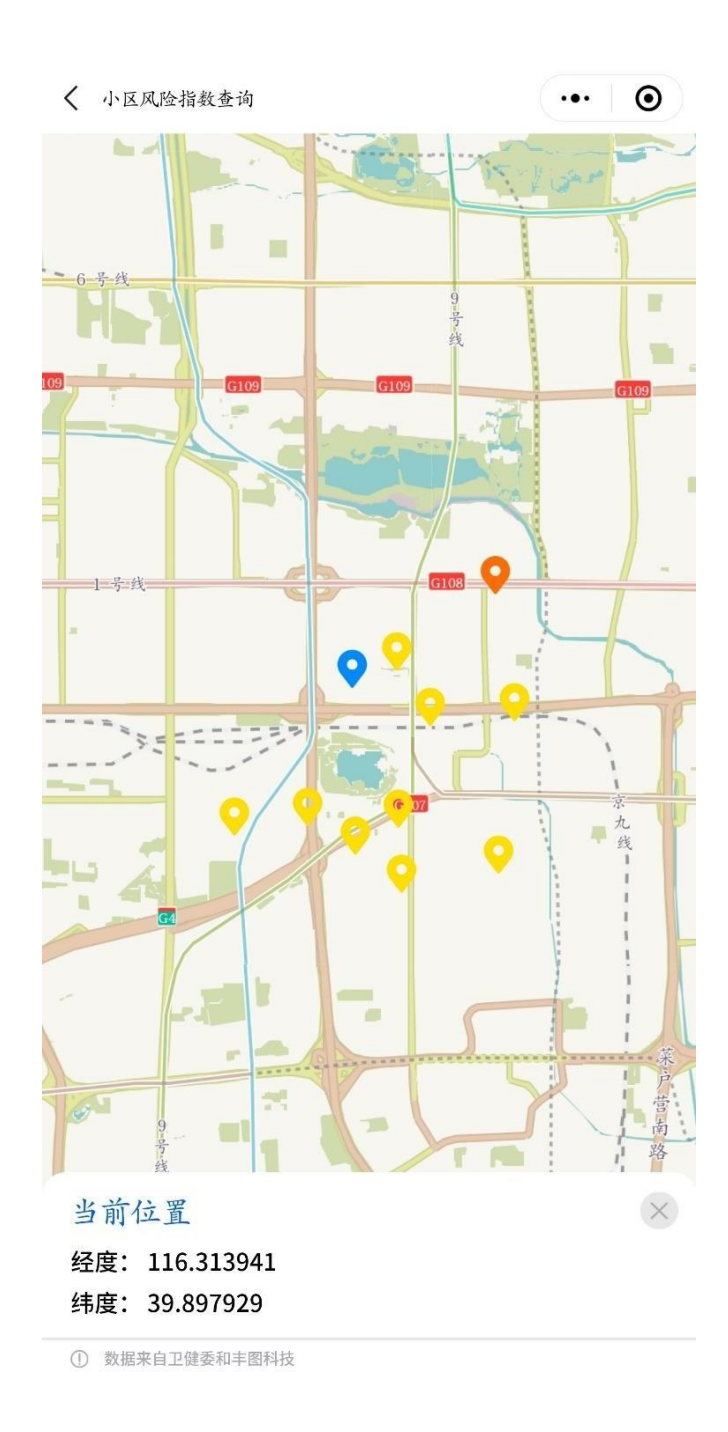

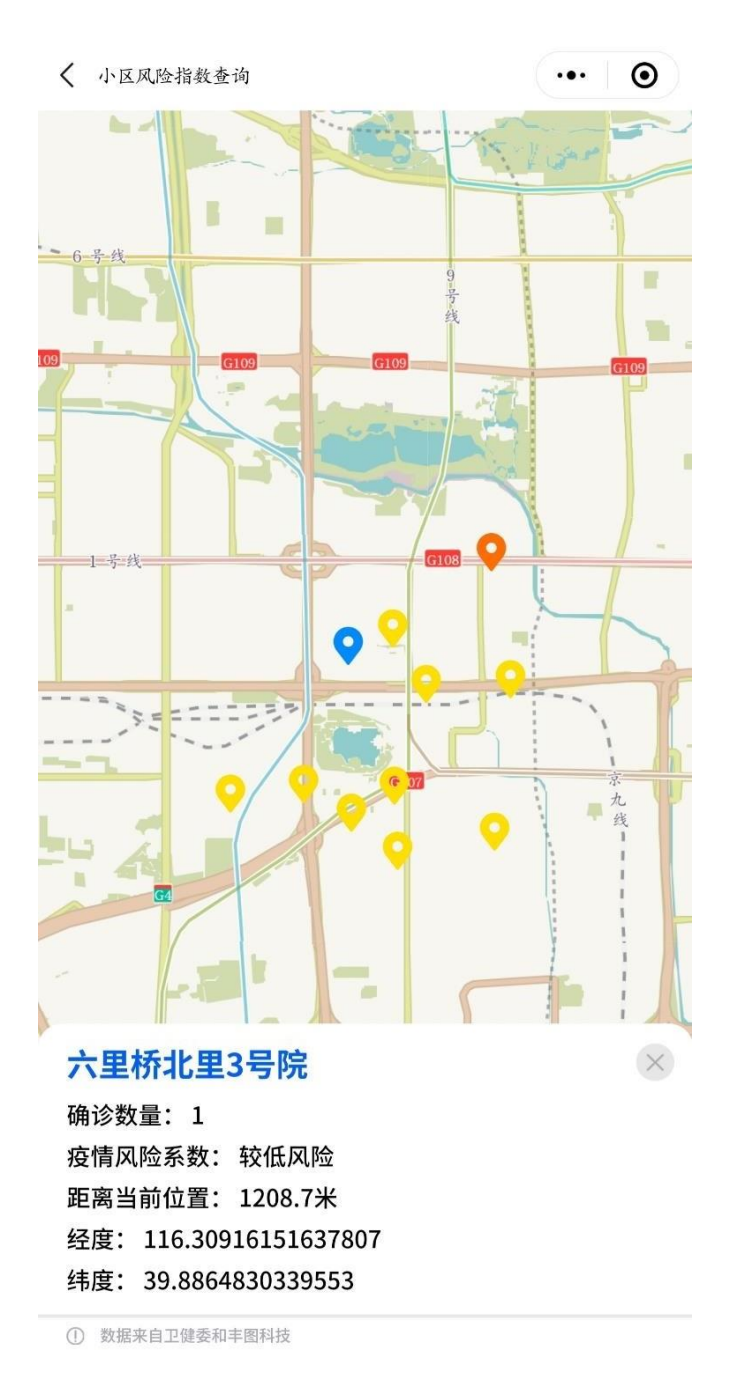

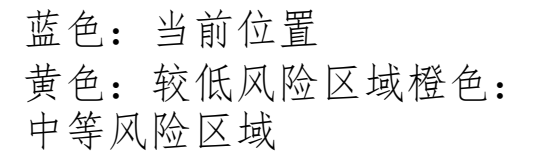

## 七、我的信息

# 用户可以在"我的"选项中查看个人信息和个人出 入记录。

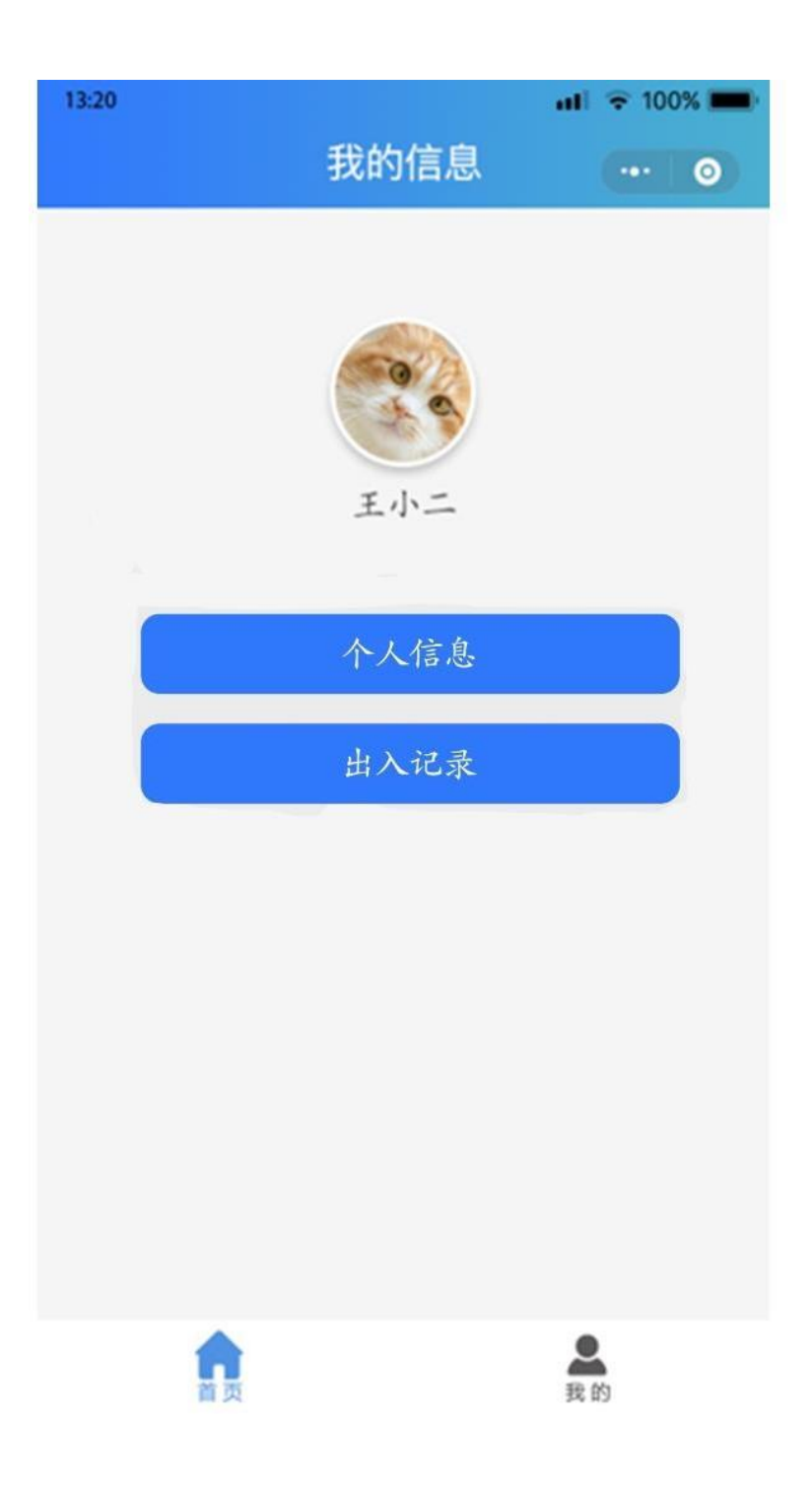

1. 个人信息

用户在首次填写个人信息中的基本项后,还可在此界面中查看、修改个 人信息。

| 3:20                            | ☞ 100% 💻 |
|---------------------------------|----------|
| <b>、</b> 个人信息                   | ••• •    |
| <b>姓名</b><br>请输入您的姓名            |          |
| 性別                              |          |
| ○女                              |          |
| <sup>证件类型</sup><br>中华人民共和国居民身份证 | 选择       |
| <b>证件号码</b><br>请输入您的证件号码        |          |
| <b>电话号码</b><br>请输入您的电话号码        |          |
| 工作单位名称(请输入详细姓名)<br>请输入您的工作单位名称  |          |
| <b>居住地址</b><br>直接扫码显示           |          |
| <b>所住楼号</b><br>请输入您的楼号          |          |
| <b>所住单元号(选填)</b><br>请输入您的单元号    |          |
| <b>所住房间号</b><br>请输入您的房间号        |          |
| 居住类别<br>业主                      | 选择       |
|                                 |          |

确认修改

## 2. 查看近期出入记录

| 13:20<br><b>&lt;</b> | 出入记录    | ull                    |
|----------------------|---------|------------------------|
| XXX登记进入<br>登记成功      | 、XXXX小区 | 2020–02–02<br>15:27:36 |
| XXX登记进入<br>登记成功      | XXXX小区  | 2020–02–02<br>15:27:36 |
| XXX登记进入<br>登记成功      | 、XXXX小区 | 2020–02–02<br>15:27:36 |
| XXX登记进入<br>登记失败      | 、XXXX小区 | 2020–02–02<br>15:27:36 |
|                      |         |                        |
|                      |         |                        |
|                      |         |                        |
|                      |         |                        |